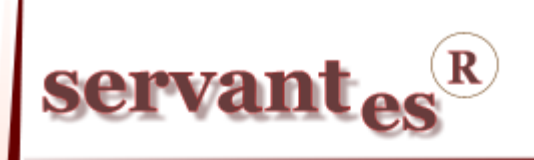

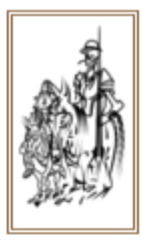

# Tisztelt Ügyfelünk!

Ezúton szeretnénk tájékoztatni a Servantes Hatékony Integrált Vállalatirányítási Rendszer **Főkönyv, Pénzügy, Készlet, Univerzális számlázó, Kommunális számlázó, Menetlevél** moduljait érintő frissítésekről.

## Főkönyv modult érintő változások, módosítások

A Nyomtatás/Főkönyvi nyomtatványok/Áfa analitika (eddig ki nem egyenlített tételekből)
nevű nyomtatványt lehetőség van szűrni áfa főkönyvi számra és áfa főkönyvi szám besorolásra.

 A Zárás, Nyitás/Lejárt vevői követelések értékvesztése és hitelezési veszteség elszámolása menüpontban lehetőség van bővített partner szűrések megadására. Tehát párhuzamosan lehet szűrni partnerre, kategóriára, számlázási csoportra és számlázási főcsoportra.

## Pénzügy modult érintő változások, módosítások

– A Nyomtatás/Pénzügyi nyomtatványok/Vevői nyomtatás menüpontban a Vevő folyószámla analitika nevű nyomtatványnál lehetőség van megadni -tól dátumot is. Ez esetben az előírásokhoz csak a pontosan párosított kiegyenlítéseket gyűjti a program, melyek a megadott intervallumokon belül vannak. Ugyanez a Szállító folyószámla analitika nevű nyomtatványnál is megtalálható.

- Nyomtatás/Pénzügyi nyomtatványokon a Partner, Kategória, Számlázási csoport és a Számlázási főcsoport szűréseket ezentúl párhuzamosan is be lehet állítani, tehát a szűrés előtti kis négyzetbe tett "pipával" a szűrési feltételeket összevonhatjuk

## Készlet modult érintő változások, módosítások

– A Karbantartás/Lokális rendszeradatok/Készlet, Univerzális fülön beállítható, hogy a program figyelmeztessen, ha nem rendeltünk költségbontást a számlához. Ezt, a "Kötelező költségbontás választása a számlához" opció beállításával tehetjük meg.

– A Cikk törzs/Cikk módosítása menüpontban adott cikknek egy nap többször is lehet árváltozást rögzíteni. Ha adott napon többször is volt árváltozás akkor csak a legutolsó marad meg.

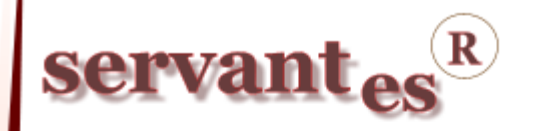

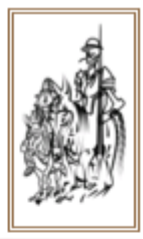

Szállítólevél készítésénél, ha az eladási ártípust átállítjuk, akkor a szállítólevélre felvitt
összes cikknél átíródik az egységár az ahhoz az ártípushoz tartozó eladási egységárra.

– A Karbantartás/Lokális rendszeradatok/Készlet, Univerzális fülön beállítható a "Alapértelmezett raktári hely automatikus beállítása cikk felvitelkor" opció, mellyel új cikk felvitelekor az adott cikkhez automatikusan feltöltődnek a "Raktárankénti elhelyezés" menüponton belül a "Raktárhelyek".

Új tranzakció került bele a modulba! Ezt a Csökkenés/Készletcsökkenés menüpontban "Visszáru szállítónak – technikai számlával" névvel található meg. Ez a tranzakció csak a 2. és a 3. könyvelődési típusnál könyvelődik át a Főkönyv modulba. A könyvelődéshez szükséges, hogy az Alapadatok/Tranzakcióhoz tartozó főkönyvi számok menüpontban a "Visszáru szállítónak – technikai számla"-hoz tartozó főkönyvi számot kitöltsék.

## Univerzális számlázó modult érintő változások, módosítások

– A Karbantartás/Lokális rendszeradatok/Készlet, Univerzális fülön a bal alsó sarokban beállítható alapértelmezettként egy aláíró. Ez a személy, automatikusan meg fog jelenni a számlán azon számlaformátumoknál, amelyeken fel van tüntetve az aláíró személye.

A Karbantartás/Lokális rendszeradatok/Készlet, Univerzális fülön jelölhető, hogy a program figyelmeztessen, ha a számlához nem lett hozzárendelve költségbontás. Ezt a lehetőséget a "Kötelező költségbontás választása a számlához" opció bepipálásával lehet megtenni.

 Az Előkészítés menüpontban lehetőség van előkészített számlákat felvinni. Ezeket alkalmazhatjuk azoknál a számláknál, amelyeket havi rendszerességgel kívánunk leszámlázni. Lehetőség van arra, hogy ezeket az előkészített számlákat módosítsuk vagy töröljük. A Számlák/Szolgáltatás/Számlakészítés előkészített számlák alapján menüpontban tudjuk leszámlázni az előkészített számlákat.

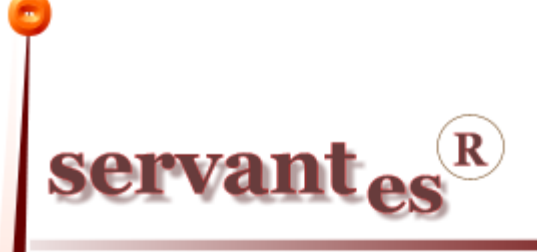

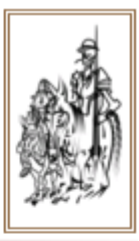

Az előkészített számlákhoz lehetőségünk van időzítést beállítani. Ezt, az előkészített számláknál az "Időzítés" gombra kattintva tehetjük meg.

| 🔏 Előkészített számla időzítése 🛛 🔀        |  |  |  |  |  |  |  |
|--------------------------------------------|--|--|--|--|--|--|--|
| Hónap                                      |  |  |  |  |  |  |  |
| 🗌 Január 🔲 Április 🔛 Július 🔛 Október      |  |  |  |  |  |  |  |
| 🗌 Február 📄 Május 🔍 Augusztus 📄 November   |  |  |  |  |  |  |  |
| 🗌 Március 🔄 Június 🔄 Szeptember 🗌 December |  |  |  |  |  |  |  |
| Adott napján: 31 💌                         |  |  |  |  |  |  |  |
| Teljesítés dátuma: Keltéhez plusz i 💌 10 💌 |  |  |  |  |  |  |  |
| Esedékesség dátuma: Keltéhez plusz r 💟 🧧 💌 |  |  |  |  |  |  |  |
| Nem aktív időzítés Mentés Mégsem           |  |  |  |  |  |  |  |

Itt beállíthatjuk, hogy adott, előkészített számlákat mely hónapokon, annak hányadik napján kell leszámlázni. Valamint beállítható a teljesítés és az esedékesség dátuma is. Ez utóbbiaknál választható, hogy a számla keltétől számított x nap vagy adott hónap adott napja legyen.

Az időzített számlákat lehetőségünk van csoportosan leszámlázni. Ezt a Számlák/Szolgáltatás/ Csoportos számlakészítés (időzített előkészítés alapján) menüpontban tehetjük meg. Ebben a menüpontban csak azok a számlák jelennek meg, amelyeknek a számla kelte dátuma megegyezik a programba való belépés dátumával. Tehát, ha egy előkészített számlához a számla keltének például szeptember 10-ét állítottunk, csak akkor tudjuk leszámlázni, ha az Univerzális számlázó modulba szeptember 10-ével jelentkeztünk be.

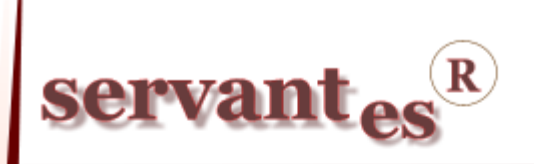

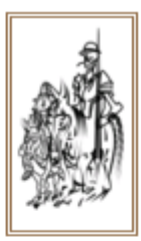

| 🔏 Csoportos számlázás előkészítésből 🛛 🔀                  |                            |          |            |            |          |               |          |       |   |
|-----------------------------------------------------------|----------------------------|----------|------------|------------|----------|---------------|----------|-------|---|
| Csoportos dátum változtatás Kelte 💌 Üres dátum esetén 💌 🧭 |                            |          |            |            |          |               |          |       |   |
| _                                                         | Soration                   | Partner  | Kalta      | Toliosítás | Foodókoo | Caámu dátum   | Ömma     |       |   |
|                                                           | 5018280                    |          |            |            | Eseuekes | Szaniv, uatum | 0352eg   |       |   |
| Ľ                                                         | ELUUUUUUUUUUUU             | Vevo Bt. | 2011.08.10 | 2011.08.13 |          | 2011.08.13    | 12500,00 | HUF 🔛 |   |
|                                                           |                            |          |            |            |          |               |          |       |   |
|                                                           |                            |          |            |            |          |               |          |       |   |
|                                                           |                            |          |            |            |          |               |          |       |   |
|                                                           |                            |          |            |            |          |               |          |       | 1 |
|                                                           |                            |          |            |            |          |               |          |       | 1 |
|                                                           |                            |          |            |            |          |               |          |       |   |
|                                                           |                            |          |            | 1          |          |               |          |       |   |
| ⊢                                                         |                            |          |            |            |          |               |          |       |   |
| $\vdash$                                                  |                            |          |            |            |          | + +           |          |       |   |
| $\vdash$                                                  |                            |          |            |            |          |               |          |       |   |
|                                                           |                            |          |            |            |          |               |          |       |   |
|                                                           |                            |          |            |            |          |               |          |       |   |
|                                                           |                            |          |            |            |          |               |          |       |   |
|                                                           |                            |          |            |            |          |               |          |       |   |
|                                                           |                            |          |            |            |          |               |          |       |   |
|                                                           |                            |          |            |            |          |               |          |       | 1 |
|                                                           |                            |          |            |            |          |               |          |       | 1 |
|                                                           |                            |          |            |            |          |               |          |       | 1 |
|                                                           |                            |          |            |            |          |               |          |       |   |
|                                                           |                            |          |            |            |          |               |          |       |   |
|                                                           |                            |          |            |            |          |               |          |       |   |
|                                                           | I                          | I        |            |            |          | 1 1           |          |       |   |
|                                                           |                            |          |            |            |          |               |          |       |   |
|                                                           | Szamlazás Nyomtatás Mégsem |          |            |            |          |               |          |       |   |

A csoportos számlázásnál lehetőség van a dátumok csoportos változtatására is. Itt akár mind a négy dátumot változtathatjuk. Ha az előkészített számlánál, az időzítésnél nem állítottuk be a teljesítés és az esedékesség dátumát, akkor azt itt pótolhatjuk. A legördülő menüből válasszuk ki az üres dátum esetén lehetőséget. Így csak azokhoz töltünk fel dátumot ahol eddig még nem volt. Ha ugyanitt azt a lehetőséget választjuk, hogy minden sornál, akkor az összes számlánál átírhatjuk a dátumot. A dátumok átírását a sor végén lévő gombbal véglegesítjük. Amennyiben a dátumok kitöltésével végeztünk, a sorok elején látható jelölő négyzettel választhatjuk ki a leszámlázandó sorokat, végül pedig alul a "Számlázás" gombbal készíthetjük el a számlákat. A "Nyomtatás" gombbal lehetőségünk van a kijelölt számlákról egy számlalistát nyomtatni. Az elkészített számlákat a Nyomtatás/Számlák nyomtatása menüpontban tudjuk csoportosan kinyomtatni, a számlaszám tól-ig intervallum megadásával.

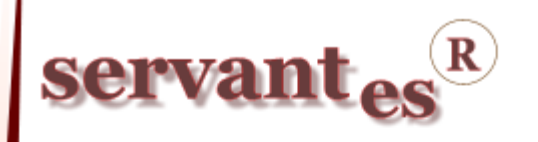

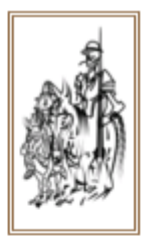

#### Kommunális számlázó modult érintő változások, módosítások

– A Nyomtatás/Teljeskörű összesítő nyomtatvány szűrőképernyőjén a "Számlatípus"-nál állítható, hogy a listát "Sztornó és sztornózott számlák nélkül, Csak a sztornó és sztornózott számlák vagy Minden" típusú számlákkal akarjuk lekérni.

– A Karbantartás/Globális rendszeradatok/Kommunális fülön a "Több számlázási időszak felvitelének engedélyezése 1 számla keltére (számlázási naptár)" opció beállításával, lehetőségünk van arra, hogy egy adott számlázási csoportnál a számlázási naptárban ugyanazon számla keltével több időszakot is felvigyünk. Tehát, például 2011.09.10-ei számla keltével leszámlázhatjuk a szeptemberi, októberi és a novemberi számlázási időszakot is.

A Nyomtatás/Számlák listája nyomtatvány lekérhető "Levelezési irányítószámonként" is.
Ezt a szűrőképernyőn a "Sorrend"-nél lehet kiválasztani.

A Nyomtatás/Szerződések statisztikai adatai nyomtatvány szűrőképernyője átalakult.
Mostantól legördülő menüből választhatjuk ki a szerződések típusát, tehát, hogy aktív, vagy megszűnt szerződéseket akarjuk-e látni.

Továbbá átalakult a szüneteltetések lekérdezése is. Eddig ha az adott szerződés szüneteltetése érintette a szűrőképernyőn megadott intervallumot, akkor azt a szerződést a program úgy jelölte, hogy szüneteltetve van. Ezután beállítható egy olyan opció is, hogy "Szünetelő szerződések (benne van az intervallumban)". Ennél a lehetőségnél csak azokat a szünetelő szerződéseket jelöli amelyek az általunk megadott intervallumba bele esnek. Azokat, amelyek csak érintik az intervallumot nem kezeli szüneteltetett szerződésként.

A Banki modulban a 29-es sorszámú Raiffeisen Bank, csoportos jóváírás (DETSTA)...
banki összekötés megváltozott. Amennyiben bármilyen észrevételük lenne, kérem jelezzék az ügyfélszolgálatunkon.

#### Menetlevél modult érintő változások, módosítások

 A Nyomtatás/Munkaidő listázása nevű nyomtatványon feltüntetésre került, hogy mely napok számítanak pihenőnapnak és fizetett ünnepnek. A nyomtatvány működéséhez szükséges, hogy a dolgozókhoz be legyen állítva alapértelmezett munkanaptár.

A Nyomtatás/Dolgozók bérkartonja nevű nyomtatványt ki lehet nyomtatni excelbe is.

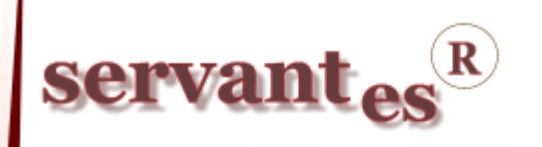

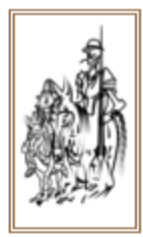

A *Servantes modulok* legújabb verziója a <u>www.servantes.hu</u> web oldalon tölthető le. A servantes honlapunk megújult ezért a frissítések letöltésének elérése megváltozott. A frissítés letöltése csak bejelentkezés után, a Letöltés - Szoftverfrissítés menüponton keresztül érhető el.

Ha Ön még nem hozott létre saját fiókot a honlapunkon, kérem kattintson a "**Fiók létrehozása**" lehetőségre, és adja meg a kért információkat, majd a "fiók létrehozása" gombra kattintva véglegesíti a regisztrációt. Ezután kap, a megadott e-mail címre, egy automatikus levelet, amely tartalmaz egy aktiváló linket. Erre kattintva tudja aktívvá tenni a fiókját. Ezek elvégzése után tud bejelentkezni a honlapunkra.

Amennyiben a frissítéssel kapcsolatos technikai kérdése van, kérje informatikus kollégánkat a 06-1-273-3310 telefonszámon.

Amennyiben a program használatával kapcsolatos kérdése van, forduljon az ügyfélszolgálatunkhoz ugyanezen telefonszámon.

További jó munkát kíván a Parallel Kft.!

Tisztelettel:

Cainque Gaba

Czinege Gábor szoftvertanácsadó

Budapest, 2011. 09. 05.